# Ενημέρωση προς φοιτητές - Προαπαιτούμενες ενέργειες εν όψει εφαρμογής συστήματος εξ αποστάσεως εξετάσεων

### <u>1) Δημιουργία Ιδρυματικού Λογαριασμού</u>

Παρακαλούνται όλοι οι φοιτητές και διδάσκοντες να βεβαιώσουν ότι διαθέτουν **ιδρυματικό λογαριασμό εν ισχύ** και ότι γνωρίζουν το όνομα και τον κωδικό χρήστη. Εάν κάποιος φοιτητής ή διδάσκων δεν διαθέτει λογαριασμό παρακαλείται να τον δημιουργήσει <u>άμεσα</u> μέσω της υπηρεσίας *uregister* στον ακόλουθο σύνδεσμο: <u>https://uregister.unipi.gr/</u>

Η διαδικασία δημιουργίας λογαριασμού πραγματοποιείται μόνο μια φορά, επομένως εάν έχει γίνει ήδη η δημιουργία του ιδρυματικού λογαριασμού, δεν χρειάζεται να επαναληφθεί.

Σημειώνουμε ότι, σε περίπτωση αδυναμίας ολοκλήρωσης της δημιουργίας λογαριασμού λόγω ασυμφωνίας στοιχείων, η διαδικασία ενημέρωσης των στοιχείων ενδεχομένως να είναι χρονοβόρα και να απαιτήσει ενέργειες περισσότερων των μιας υπηρεσιών εντός και εκτός Πανεπιστημίου (περιλαμβανόμενης πιθανής επίσκεψης στο ΚΕΠ για ενημέρωση μητρώου ΑΜΚΑ).

Δεν είναι βέβαιο ότι οι χρήστες θα μπορούν να εξυπηρετηθούν εγκαίρως για προβλήματα τελευταίας στιγμής ώστε να συμμετάσχουν στις εξετάσεις.

# 2) Ανάκτηση Κωδικού Σύνδεσης στον Ιδρυματικό Λογαριασμό (αν απαιτείται)

Εάν κάποιος έχει ξεχάσει τον κωδικό του, παρακαλούμε να πραγματοποιήσει <u>εγκαίρως</u> <u>ανάκτηση</u> μέσω της υπηρεσίας *mypassword* στον ακόλουθο σύνδεσμο: <u>https://mypassword.unipi.gr/</u>

Οδηγίες για τη χρήση των υπηρεσιών *mypassword* και *uregister* βρίσκονται αναρτημένες στην ιστοσελίδα του Πανεπιστημίου: <u>https://www.unipi.gr/unipi/el/idm.html</u>

### <u>3) Δημιουργία Λογαριασμού Office365 / ΔΗΛΟΣ365</u>

Για τη συμμετοχή στις εξετάσεις είναι απαραίτητη η σύνδεση στην υπηρεσία Microsoft Teams, που διατίθεται μέσω της πλατφόρμας Office365, και τα μέλη της ακαδημαϊκής κοινότητας έχουν πρόσβαση μέσω του ΔΗΛΟΣ365.

# Δεν είναι δυνατή η σύνδεση στο Teams ως guests, παρά μόνο ως μέλη του του Πανεπιστημίου με χρήση του ιδρυματικού λογαριασμού.

Παρακαλούνται οι φοιτητές, που δεν το έχουν ήδη πράξει, να δημιουργήσουν <u>άμεσα</u> λογαριασμό Office365 μέσω του ΔΗΛΟΣ365 στο σύνδεσμο <u>https://delos365.grnet.gr/</u>.

Οι οδηγίες προς φοιτητές για τη συμμετοχή στο Teams είναι αναρτημένες στο <u>https://www.unipi.gr/teleteaching</u>

### 4) Εγκατάσταση του Λογισμικού Microsoft Teams

Παρακαλούνται οι φοιτητές να εγκαταστήσουν στον υπολογιστή τους το λογισμικό «*Microsoft Teams για την εργασία ή για εκπαιδευτικά ιδρύματα»* από τον ακόλουθο σύνδεσμο: <u>https://www.microsoft.com/el-gr/microsoft-teams/download-app</u>

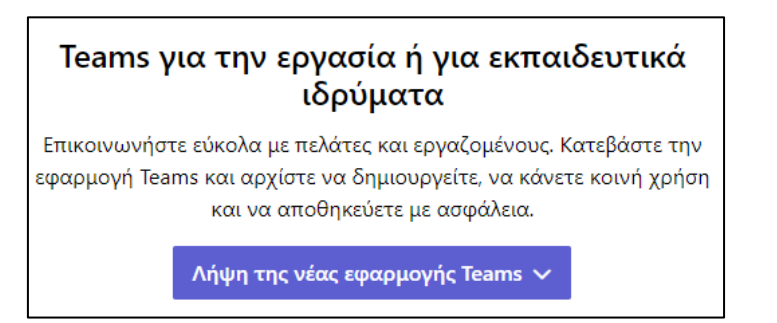

Επίσης σημαντικό στη συνέχεια να επιβεβαιώσουν την ομαλή σύνδεση στην υπηρεσία Teams με τη χρήση του ιδρυματικού λογαριασμού.

#### <u>Να σημειωθεί ότι σύνδεση στην υπηρεσία Teams με λογαριασμό εκτός του ιδρυματικού</u> δεν είναι αποδεκτή και δεν επιτρέπει τη συμμετοχή στις εξετάσεις.

**Σε περίπτωση προβλήματος στη σύνδεση** στο Teams με τον ιδρυματικό λογαριασμό, προτείνεται οι φοιτητές να συνδεθούν μία έστω φορά στο ΔΗΛΟΣ365 ώστε να επανασυνδεθεί ο ιδρυματικός λογαριασμός τους με την πλατφόρμα Office365 και το Teams.

## 5) Σύνδεση στην Ηλεκτρονική Πλατφόρμα Μάθησης του Τμήματος

Οι φοιτητές θα πρέπει να φροντίσουν για τη δημιουργία λογαριασμών και για την εγγραφή τους, για κάθε μάθημα για το οποίο θέλουν να εξεταστούν, στην αντίστοιχη σελίδα μαθήματος στην **ηλεκτρονική πλατφόρμα μάθησης** που χρησιμοποιεί ο διδάσκων:

- <u>https://eclass.unipi.gr</u> για τα περισσότερα τμήματα,
- <u>https://aristarchus.ds.unipi.gr</u> για το Τμήμα Ψηφιακών Συστημάτων,
- <u>https://gunet2.cs.unipi.gr</u> για το Τμήμα Πληροφορικής.